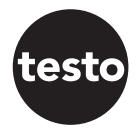

Bedienungsanleitung testo Druckluftzähler 0555 6451

0555 6451 0555 6452 0555 6453 0555 6454

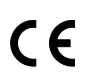

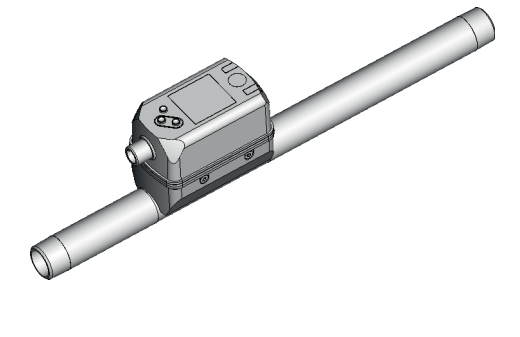

# Inhalt

| 1 | Vorbemerkung<br>1.1 Verwendete Symbole<br>1.2 Verwendete Warnhinweise<br>1.3 Sicherheitshinweise                                                                                                    | 5<br>5<br>5                                        |
|---|----------------------------------------------------------------------------------------------------|----------------------------------------------------|
| 2 | Bestimmungsgemäße Verwendung<br>2.1 Druckgeräterichtlinie (DGRL)                                                                                                    | 7<br>7                                             |
| 3 | Funktion         3.1 Verarbeiten der Messsignale         3.2 Analogausgang         3.3 Verbrauchsmengenüberwachung         3.3.1 Zählerstand         3.3.2 Zählerreset         3.4 Messwertdämpfung         3.5 Schleichmengenunterdrückung         3.6 Simulation         3.7 Schriftfarbe Display | 8<br>9<br>11<br>11<br>12<br>12<br>13               |
| 4 | Montage         4.1 Montageort         4.2 Einbaulage         4.2.1 Ein- und Auslaufstrecken         4.2.2 Ausrichtung         4.3 Einbau in Rohrleitungen                                                                                                    | 14<br>14<br>14<br>15<br>16                         |
| 5 | Elektrischer Anschluss                                                                                                    | 16                                                 |
| 6 | Bedien- und Anzeigeelemente                                                                                                    | 18                                                 |
| 7 | Menü<br>7.1 Prozesswertanzeige (RUN)<br>7.2 Hauptmenü und Erweiterte Funktionen EF<br>7.3 Untermenü OUT1, OUT2, CFG<br>7.4 Untermenü MEM, DIS<br>7.5 Untermenü COLR, SIM<br>7.6 Erläuterung der Menüs<br>7.6.1 Untermenü OUT1 und OUT2<br>7.6.2 Untermenü CFG.                                      | 19<br>19<br>20<br>21<br>22<br>23<br>24<br>24<br>24 |
|   |                                                                                                    |                                                    |

|   | 7.6.3 Untermenü MEM                                | 24 |
|---|----------------------------------------------------|----|
|   | 7.6.4 Untermenü DIS                                | 25 |
|   | 7.6.5 Untermenü COLR                               | 25 |
|   | 7.6.6 Untermenü SIM                                | 26 |
| 8 | Inbetriebnahme                                     | 26 |
| 9 | Parametrierung                                     | 27 |
| ç | 9.1 Parametriervorgang allgemein                   |    |
|   | 9.1.1 Untermenü anwählen                           |    |
|   | 9.1.2 Wechsel zur Prozesswertanzeige (RUN-Modus)   |    |
|   | 9.1.3 Verriegeln / Entriegeln                      |    |
|   | 9.1.4 Timeout                                      |    |
| ę | 9.2 Einstellungen für Durchflussüberwachung        |    |
|   | 9.2.1 Analogsignal Durchfluss OUT1 oder OUT2       |    |
| ę | 9.3 Einstellungen für Verbrauchsmengenüberwachung  | 29 |
|   | 9.3.1 Zählerreset manuell                          | 29 |
|   | 9.3.2 Zählerreset zeitgesteuert                    | 29 |
|   | 9.3.3 Zählerreset ausschalten                      | 29 |
| ç | 9.4 Einstellungen für Temperaturüberwachung        | 29 |
|   | 9.4.1 Analogsignal Temperatur OUT1 oder OUT2       | 29 |
| ç | 9.5 Einstellungen für Drucküberwachung             | 29 |
|   | 9.5.1 Analogsignal Druck OUT1 oder OUT2            | 29 |
| ç | 9.6 Benutzereinstellungen (optional)               |    |
|   | 9.6.1 Standard-Anzeige                             | 30 |
|   | 9.6.2 Standard-Maßeinheit für Durchfluss           | 30 |
|   | 9.6.3 Standard-Maßeinheit für Temperatur           |    |
|   | 9.6.4 Standard-Maßeinheit für Druck                |    |
|   | 9.6.5 Messwertdämpfung                             | 31 |
|   | 9.6.6 Schleichmengenunterdrückung                  | 31 |
|   | 9.6.7 Normbedingungen                              |    |
|   | 9.6.8 Nullpunkt-Kalibrierung Druck                 |    |
|   | 9.6.9 Schriftfarbe Display                         |    |
|   | 9.6.10 Fehlerverhalten der Ausgänge OUT1 oder OUT2 |    |
|   | 9.6.11 Werkseinstellung wiederherstellen           |    |
| ç | 9.7 Diagnose-Funktionen                            |    |
|   | 9.7.1 Min- / Maxwerte ablesen                      |    |
|   | 9.7.2 Simulation                                   | 34 |

| 10 | Betrieb                                | 34 |
|----|----------------------------------------|----|
| 11 | Fehlerbehebung                         | 34 |
| 12 | Wartung, Instandsetzung und Entsorgung | 36 |
| 13 | Werkseinstellung                       | 36 |
|    |                                        |    |

# 1 Vorbemerkung

# 1.1 Verwendete Symbole

- Handlungsanweisung
- > Reaktion, Ergebnis
- [...] Bezeichnung von Tasten, Schaltflächen oder Anzeigen
- → Querverweis

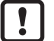

Wichtiger Hinweis

Fehlfunktionen oder Störungen sind bei Nichtbeachtung möglich.

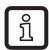

Information

Ergänzender Hinweis.

## 1.2 Verwendete Warnhinweise

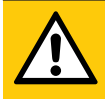

### VORSICHT

Warnung vor Personenschäden.

Leichte reversible Verletzungen sind möglich.

## 1.3 Sicherheitshinweise

- Das beschriebene Gerät wird als Teilkomponente in einem System verbaut.
  - Die Sicherheit dieses Systems liegt in der Verantwortung des Erstellers.
  - Der Systemersteller ist verpflichtet, eine Risikobeurteilung durchzuführen und daraus eine Dokumentation nach den gesetzlichen und normativen Anforderungen für den Betreiber und den Benutzer des Systems zu erstellen und beizulegen. Diese muss alle erforderlichen Informationen und Sicherheitshinweise für den Betreiber, Benutzer und ggf. vom Systemersteller autorisiertes Servicepersonal beinhalten.
- Dieses Dokument vor Inbetriebnahme des Produktes lesen und während der Einsatzdauer aufbewahren.
- Das Produkt muss sich uneingeschränkt f
  ür die betreffenden Applikationen und Umgebungsbedingungen eignen.
- Das Produkt nur bestimmungsgemäß verwenden (→ Bestimmungsgemäße Verwendung).
- Das Produkt nur für zulässige Medien einsetzen (→ Technische Daten).

- Die Missachtung von Anwendungshinweisen oder technischen Angaben kann zu Sach- und / oder Personenschäden führen.
- Für Folgen durch Eingriffe in das Produkt oder Fehlgebrauch durch den Betreiber übernimmt der Hersteller keine Haftung und keine Gewährleistung.
- Montage, elektrischer Anschluss, Inbetriebnahme, Bedienung und Wartung des Produktes darf nur ausgebildetes, vom Anlagenbetreiber autorisiertes Fachpersonal durchführen.
- · Geräte und Kabel wirksam vor Beschädigung schützen.

# 2 Bestimmungsgemäße Verwendung

Das Gerät überwacht den Normvolumenstrom von Betriebsdruckluft.

Es erfasst die 5 Prozessgrößen Strömungsgeschwindigkeit, Durchflussmenge, Verbrauchsmenge, Medientemperatur und Druck.

Alle Angaben gelten für Normvolumenstrom nach DIN ISO 2533. d.h. Volumenstrom bei 1013 mbar, 15 °C und 0 % relative Luftfeuchtigkeit. Das Gerät kann auf andere Normbedingungen eingestellt werden ( $\rightarrow$  9.6.7).

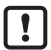

Dies ist ein Klasse-A Produkt. In Haushaltsumgebung kann dieses Produkt Rundfunkstörungen verursachen.

▶ Bei Bedarf EMV-Maßnahmen zur Abschirmung ergreifen.

# 2.1 Druckgeräterichtlinie (DGRL)

Die Geräte entsprechen der Druckgeräterichtlinie, sind für stabile Gase der Fluidgruppe 2 ausgelegt und nach guter Ingenieurpraxis hergestellt.

# 3 Funktion

- Der Durchfluss wird durch ein kalorimetrisches Messsystem überwacht, die Messsignale werden durch die Elektronik ausgewertet.
- Als zusätzliche Prozesswerte erfasst das Gerät den Druck und die Medientemperatur bei Durchfluss.
- · Das Gerät zeigt die aktuellen Prozesswerte in einem Display an.
- Das Gerät verfügt über umfangreiche Möglichkeiten zur Selbstdiagnose.
- Ein Simulationsmodus ermöglicht eine vereinfachte Inbetriebnahme des Sensors.

## 3.1 Verarbeiten der Messsignale

Das Gerät erzeugt 2 Ausgangssignale entsprechend der Parametrierung:

OUT1: 4 Wahlmöglichkeiten

- Analogsignal für Durchflussmenge
- Analogsignal für Temperatur
- Analogsignal für Druck
- OFF (Ausgang hochohmig geschaltet)

OUT2: 4 Wahlmöglichkeiten

- Analogsignal für Durchflussmenge
- Analogsignal für Temperatur
- Analogsignal für Druck
- OFF (Ausgang hochohmig geschaltet)

## 3.2 Analogausgang

Das Gerät gibt ein Analogsignal aus, das proportional ist zur Durchflussmenge, zur Medientemperatur bzw. zum Druck.

Innerhalb des Messbereichs liegt das Analogsignal bei 4...20 mA.

Der Messbereich ist skalierbar:

- [ASPx] legt fest, bei welchem Messwert das Ausgangssignal 4 mA beträgt.
- [AEPx] legt fest, bei welchem Messwert das Ausgangssignal 20 mA beträgt.

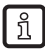

Mindestabstand zwischen [ASPx] und [AEPx] = 20 % des MEW.

Liegt der Messwert außerhalb des Messbereichs oder liegt ein interner Fehler vor, wird das in Abbildung 1 angegebene Stromsignal ausgegeben.

Bei Messwerten außerhalb des Anzeigebereichs oder im Fehlerfall erscheinen Meldungen im Display (cr.UL, UL, OL, cr.OL, Err;  $\rightarrow$  11).

Das Analogsignal für den Fehlerfall ist einstellbar ( $\rightarrow$  9.6.10):

- [FOU] = On legt fest, dass das Analogsignal im Fehlerfall auf den oberen Anschlagwert (21,5 mA) geht.
- [FOU] = OFF legt fest, dass das Analogsignal im Fehlerfall auf den unteren Anschlagwert (3,5 mA) geht.
- [FOU] = OU legt fest, dass das Analogsignal im Fehlerfall bei der Druckmessung auf den oberen Anschlagwert (21,5 mA) geht und im Fehlerfall bei der Durchflussmessung / Temperaturmessung auf den unteren Anschlagwert (3,5 mA) geht.

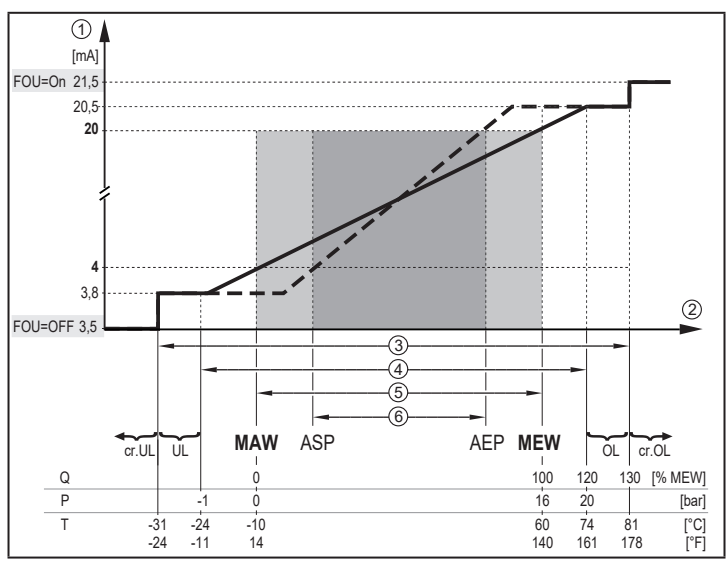

- Abb. 1: Ausgangskennlinie Analogausgang nach Norm IEC 60947-5-7.
- 1 Analogsignal
- Messwert (Durchfluss, Temperatur oder Druck)
- 3 Erfassungsbereich
- (4) Anzeigebereich
- (5) Messbereich
- 6 Skalierter Messbereich
- Q: Durchfluss
- P: Druck
- T: Temperatur
- MAW: Messbereichsanfangswert bei nicht skaliertem Messbereich. (Bei Einstellung einer Schleichmengenunterdrückung für Q: Signalausgabe ab MAW + LFC → 3.5.)
- MEW: Messbereichsendwert bei nicht skaliertem Messbereich
- ASP: Analogstartpunkt bei skaliertem Messbereich
- AEP Analogendpunkt bei skaliertem Messbereich
- UL: Anzeigebereich unterschritten
- OL: Anzeigebereich überschritten
- cr.UL: Erfassungsbereich unterschritten (Fehler)
- cr.OL: Erfassungsbereich überschritten (Fehler)

# 3.3 Verbrauchsmengenüberwachung

Das Gerät besitzt einen internen Mengenzähler (= Totalisator). Er summiert fortlaufend die Verbrauchsmenge und stellt diesen Prozesswert am Display zur Verfügung.

### 3.3.1 Zählerstand

Der aktuelle Stand des Mengenzählers kann am Display angezeigt werden ( $\rightarrow$  7.1).

Zusätzlich wird der Wert vor dem letzten Reset gespeichert. Auch dieser Wert und die Zeit seit dem letzten Reset kann angezeigt werden ( $\rightarrow$  7.1).

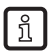

Der Zähler speichert alle 10 Minuten die summierte Durchflussmenge. Nach einer Spannungsunterbrechung steht dieser Wert als aktueller Zählerstand zur Verfügung. Ist ein zeitgesteuerter Reset eingestellt, wird auch die verstrichene Zeit des eingestellten Resetintervalls gespeichert. Der mögliche Datenverlust kann somit maximal 10 Minuten betragen.

# 3.3.2 Zählerreset

Durch Einstellung des Parameters [rTo] wird festgelegt, wie der Mengenzähler zurückgesetzt wird:

| [rTo]                                                  | Zählerreset                                                                                                    |
|--------------------------------------------------------|----------------------------------------------------------------------------------------------------|
| OFF<br>(→ 9.3.3)                                       | Der Vorwahlzähler wird erst zurückgesetzt<br>- wenn ein manueller Reset durchgeführt wird (→ 9.3.1) oder<br>- wenn der maximale Anzeigebereich überschritten wird (99.999.999). |
| 1, 2, h<br>1, 2, d<br>1, 2, w<br>$(\rightarrow 9.3.2)$ | Der Vorwahlzähler wird nach Ablauf der Zeitdauer automatisch zurückgesetzt und die Zählung beginnt erneut ( $\rightarrow$ 9.3.2 Zählerreset zeitgesteuert).                     |

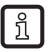

Die Genauigkeit der Verbrauchsmengenmessung ist abhängig von der Genauigkeit der Strömungsmessung.

# 3.4 Messwertdämpfung

Mit der Dämpfungszeit [dAP.F] und [dAP.P] kann eingestellt werden, nach wieviel Sekunden bei einer plötzlichen Änderung des Durchflusswertes / des Druckwertes das Ausgangssignal 63 % des Endwertes erreicht. Die eingestellte Dämpfungszeit bewirkt eine Beruhigung der Analogausgänge und des Displays.

Die Dämpfungszeit addiert sich zu der Ansprechzeit des Sensors ( $\rightarrow\,$  Technische Daten).

Die Signale UL, crUL, OL und crOL ( $\rightarrow$  11) werden unter Berücksichtigung der Dämpfungszeit bestimmt.

# 3.5 Schleichmengenunterdrückung

Mit der Funktion Low flow cut-off [LFC] lassen sich geringe Durchflussmengen ausblenden. Strömungen unterhalb des LFC-Werts werden vom Sensor als Stillstand (Q = 0) ausgewertet.

# 3.6 Simulation

Mit dieser Funktion werden die Prozesswerte Strömung, Temperatur, Druck und Zählerstand des Totalisators simuliert und deren Signalkette überprüft.

Über die Parametereinstellungen cr.UL, UL, OL und cr.OL können auch Prozesswerte simuliert werden, die zu einer Fehler- oder Warnmeldung führen ( $\rightarrow$  11).

Beim Start der Simulation werden die Werte des Totalisators eingefroren und der simulierte Totalisator auf 0 gesetzt. Der simulierte Durchflusswert wirkt dann auf den simulierten Totalisator. Nach Beenden der Simulation werden die ursprünglichen Totalisatorwerte wieder hergestellt.

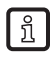

Die Simulation wirkt nicht auf die aktuell herrschenden Prozesswerte. Die Ausgänge verhalten sich wie zuvor eingestellt.

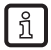

Während der Simulation bleibt der originale Totalisatorwert unverändert gespeichert, auch wenn eine reale Strömung fließt.

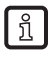

Im Simulationsbetrieb stehen keine Fehlermeldung der aktuellen realen Applikation zur Verfügung. Diese werden durch die Simulation unterdrückt.

# 3.7 Schriftfarbe Display

Über den Parameter [coL.x] kann die Schriftfarbe des Displays eingestellt werden:

- Dauerhafte Festlegung der Display-Farbe:
  - bk/wh (schwarz/weiß)
  - yellow (gelb)
  - green (grün)
  - red (rot)
- Farbwechsel von rot nach grün oder umgekehrt (Abb. 2):
  - r-cF (Display-Farbe rot zwischen Grenzwerten cFL...cFH)
  - G-cF (Display-Farbe grün zwischen Grenzwerten cFL...cFH)

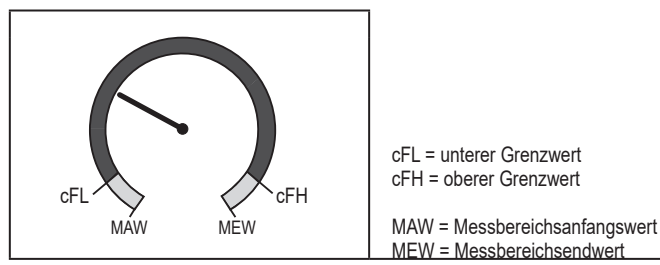

Abb. 2: Farbeinstellung Fensterfunktion

Die Grenzwerte können frei innerhalb des Messbereichs gewählt werden und sind unabhängig von der für OUT1 und OUT2 eingestellten Ausgangsfunktion.

# 4 Montage

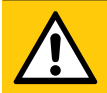

# VORSICHT

Bei Medientemperaturen über 50 °C (122 °F) können sich einige Bereiche des Gehäuses auf über 65 °C (149 °F) erwärmen.

- > Verbrennungsgefahr.
- Gehäuse gegen den Kontakt mit entzündlichen Stoffen und gegen unbeabsichtigtes Berühren sichern.
- ► Mitgeliefertes Warnhinweis-Etikett an Sensorleitung befestigen.
- Sicherstellen, dass die Anlage während der Montagearbeiten druckfrei ist.
  - Vorschriften und Bestimmungen f
    ür Errichtung und Betrieb von Druckluftanlagen befolgen.

### 4.1 Montageort

- ▶ Gerät hinter dem Kältetrockner montieren.
- ▶ Gerät in der Nähe des Verbrauchers montieren.
- ▶ Das Gerät kann hinter einer Wartungseinheit eingebaut werden.
- ▶ Bei Verwendung von Öl für die Verbraucher: Gerät vor dem Öler einbauen.

## 4.2 Einbaulage

### 4.2.1 Ein- und Auslaufstrecken

Einbauten in der Rohrleitung, Krümmungen, Ventile, Reduzierungen u. ä. beeinträchtigen die Funktion des Geräts.

Abstände zwischen Sensor und Störeinflüssen einhalten:

| Störeinfluss |                                    | Abstand zum Sensor   |
|--------------|------------------------------------|----------------------|
|              | Änderungen des<br>Rohrdurchmessers | 10 x Rohrdurchmesser |
| <u> </u>     | 90°-Krümmer                        | 10 x Rohrdurchmesser |

| Störeinfluss |                               | Abstand zum Sensor   |
|--------------|-------------------------------|----------------------|
|              | zwei 90°-Krümmer, eine Ebene  | 15 x Rohrdurchmesser |
| E E          | zwei 90°-Krümmer, zwei Ebenen | 25 x Rohrdurchmesser |
|              | Ventil, Schieber              | 40 x Rohrdurchmesser |

Absperr- und Regelvorrichtungen dürfen sich nicht direkt vor dem Gerät befinden.

### 4.2.2 Ausrichtung

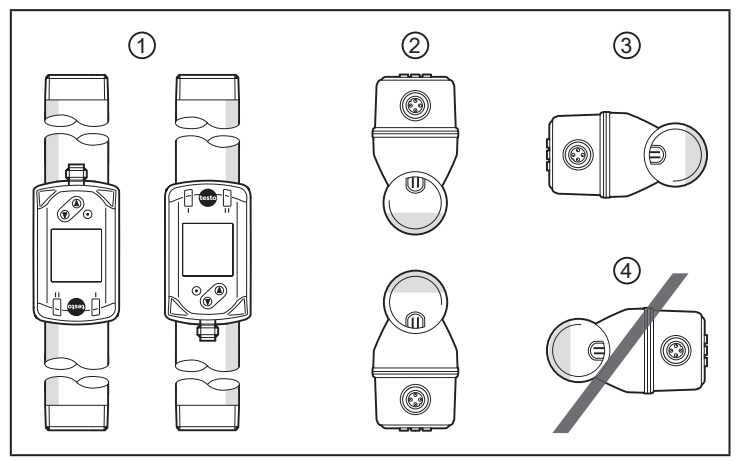

Abb. 1: Ausrichtung der Messstrecke und des Gerätes

- 1: Messstrecke senkrecht, Gerät beliebig
- 2: Messstrecke waagerecht, Gerät senkrecht
- 3: Messstrecke rechts, Gerät seitlich liegend
- 4: Vermeiden: Messstrecke links, Gerät seitlich liegend

### 4.3 Einbau in Rohrleitungen

 Gerät entsprechend der Durchflussrichtung (Pfeil auf dem Gerät) in Rohrleitung einsetzen:

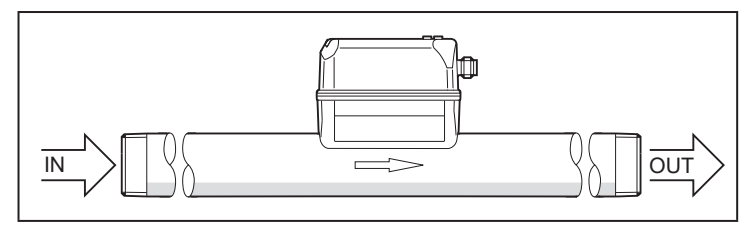

▶ Beide Adapter gegenläufig mit definiertem Anzugsdrehmoment festziehen:

| Bauform              | Anzugsdrehmoment |  |
|----------------------|------------------|--|
| 0555 6451; 0555 6452 | 100 Nm           |  |
| 0555 6453; 0555 6454 | 150 Nm           |  |

# 5 Elektrischer Anschluss

Das Gerät darf nur von einer Elektrofachkraft installiert werden. Spannungsversorgung nach EN 50178, SELV, PELV.

- ► Anlage spannungsfrei schalten.
- ► Gerät folgendermaßen anschließen:

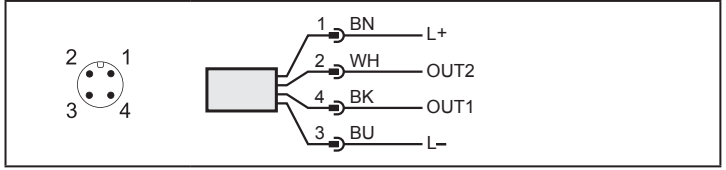

Farbkennzeichnung nach DIN EN 60947-5-2 BK: schwarz; BN: braun; BU: blau; WH: weiß

| Pin      | Belegung                                                                                                    | ]  |
|----------|----------------------------------------------------------------------------------------------------|----|
| 4 (OUT1) | <ul> <li>Analogsignal für Durchfluss</li> <li>Analogsignal für Temperatur</li> <li>Analogsignal für Druck</li> <li>OFF</li> </ul> |    |
| 2 (OUT2) | <ul> <li>Analogsignal für Durchfluss</li> <li>Analogsignal für Temperatur</li> <li>Analogsignal für Druck</li> <li>OFF</li> </ul> | DE |

# 6 Bedien- und Anzeigeelemente

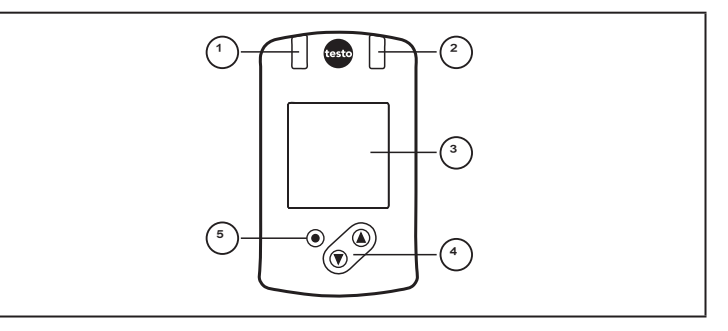

#### 1 und 2: LEDs

Ohne Funktion

#### 3: TFT-Display

- Anzeige aktueller Prozesswerte (Durchflussmenge, Temperatur, Druck, Totalisator)
- Anzeige der Parameter und Parameterwerte

#### 4: Taste [▲] und [▼]

- · Parameter anwählen
- · Parameterwert ändern (längerer Tastendruck)
- · Wechsel der Prozesswertanzeige im normalen Arbeitsbetrieb (RUN-Modus)
- Verriegeln / Entriegeln (gleichzeitiger Tastendruck > 10 Sekunden)

#### 5: Taste [•] = Enter

- · Wechsel vom RUN-Modus ins Hauptmenü
- Wechsel in Einstellmodus
- Übernahme des eingestellten Parameterwertes

ñ

Display-Beleuchtung:

- Gerätetemperatur > 70°C: Helligkeit automatisch reduziert.
- Gerätetemperatur ≥ 100°C: Display automatisch ausgeschaltet.

# 7 Menü

# 7.1 Prozesswertanzeige (RUN)

Es besteht die Möglichkeit im laufenden Betrieb zwischen drei Prozesswertanzeigen zu wechseln:

- ► Taste [▲] oder [▼] drücken.
- > Das Display wechselt zwischen der Standard-Anzeige und zwei weiteren Ansichten.
- > Nach 30 Sekunden wechselt das Gerät zurück in die Standard-Anzeige.

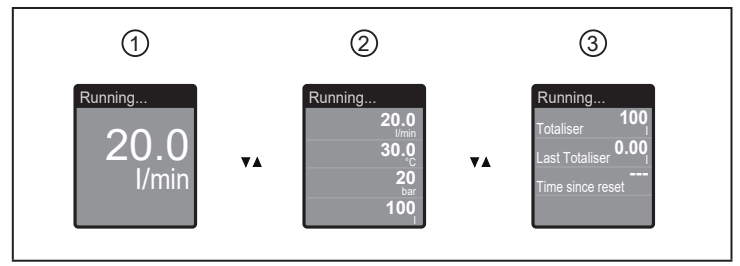

- 1: Standard-Anzeige wie unter [diS.L] eingestellt ( $\rightarrow$  9.6.1)
- 2: Gesamtübersicht aller Prozesswerte
- 3: Übersicht Totalisatorwerte

#### 7.2 Hauptmenü und Erweiterte Funktionen EF

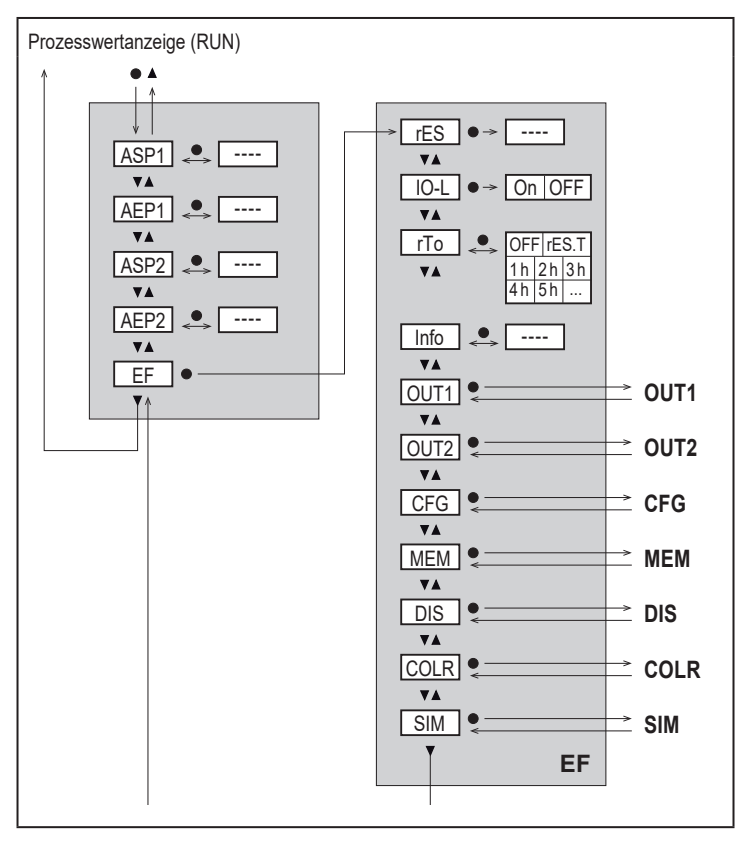

### 7.3 Untermenü OUT1, OUT2, CFG

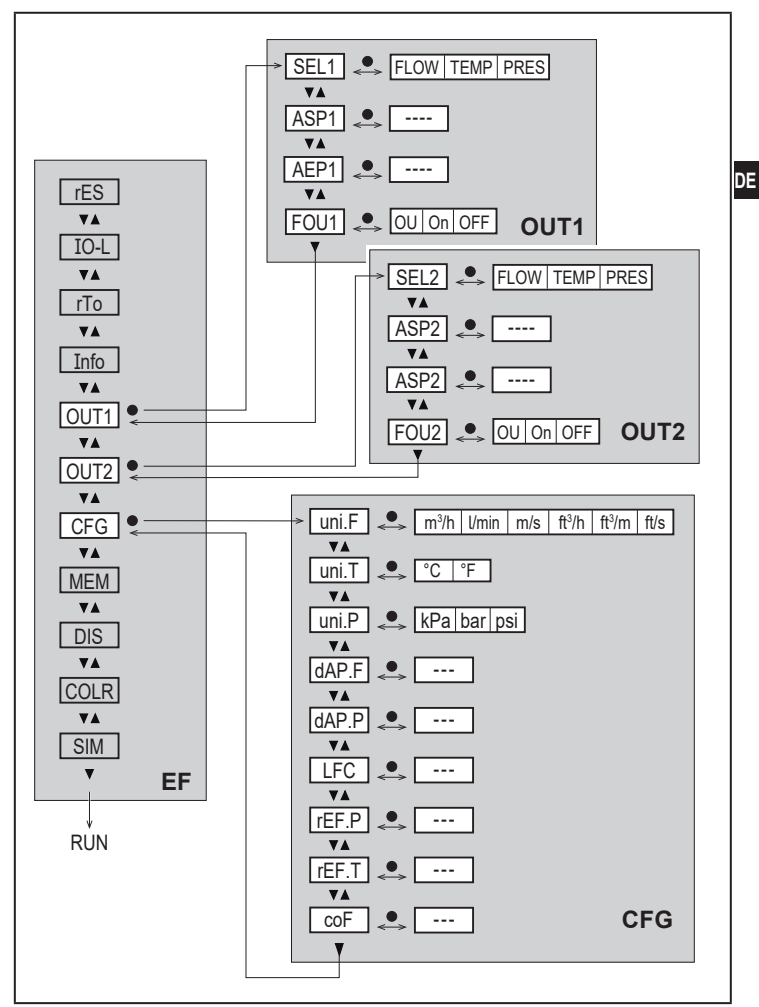

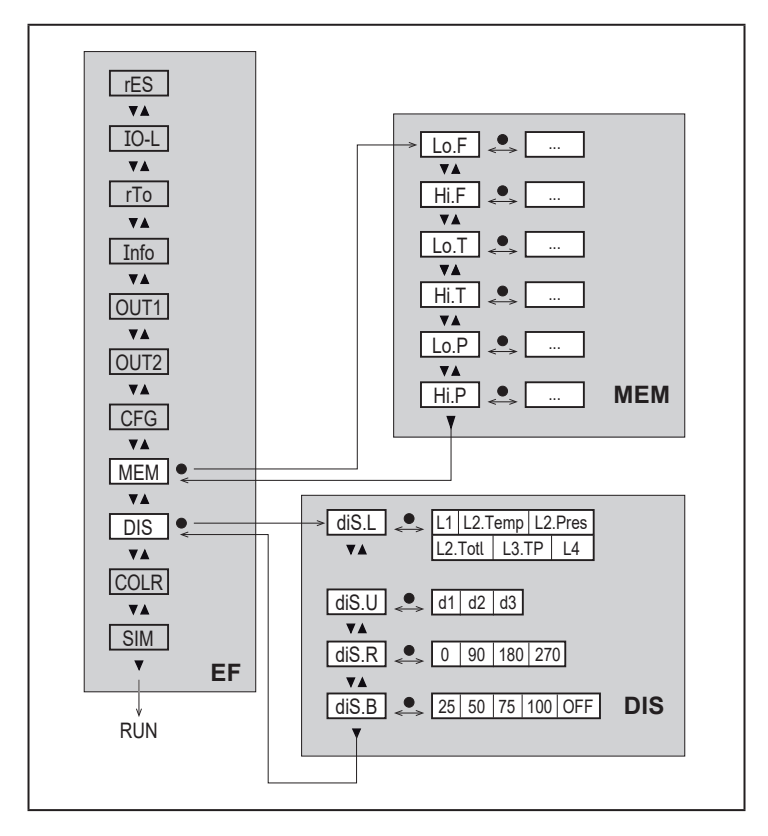

### 7.5 Untermenü COLR, SIM

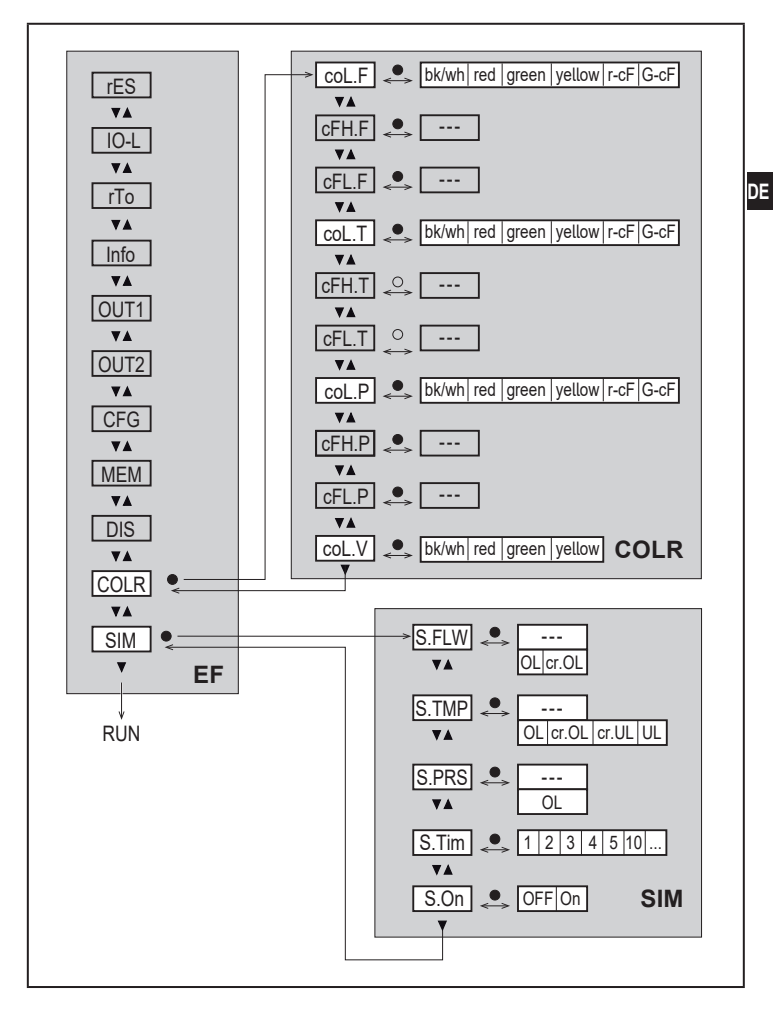

23

### 7.6 Erläuterung der Menüs

### 7.6.1 Untermenü OUT1 und OUT2

| Parameter | Erläuterung und Einstellmöglichkeiten                                                                                                    |
|-----------|----------------------------------------------------------------------------------------------------|
| SELx      | Standard-Messgröße für Auswertung durch OUTx:<br>FLOW (Duchfluss) oder TEMP (Temperatur) oder PRES (Druck)                                                                                                    |
| ASPx      | Analogstartpunkt für OUTx                                                                                                    |
| AEPx      | Analogendpunkt für OUTx                                                                                                    |
| FOUx      | <ul> <li>Verhalten von OUTx im Falle eines internen Fehlers:</li> <li>OU = Analogsignal geht im Fehlerfall bei der Druckmessung auf<br/>21,5 mA und im Fehlerfall bei der Durchflussmessung oder<br/>Temperaturmessung auf 3,5 mA.</li> <li>On = Analogsignal geht auf 21,5 mA.</li> <li>OFF = Analogsignal geht auf 3,5 mA.</li> </ul> |

### 7.6.2 Untermenü CFG

| Parameter | Erläuterung und Einstellmöglichkeiten                                                                |
|-----------|----------------------------------------------------------------------------------------------------|
| uni.F     | Standard-Maßeinheit für Durchfluss                                                                   |
| uni.T     | Standard-Maßeinheit für Temperatur                                                                   |
| uni.P     | Standard-Maßeinheit für Druck                                                                        |
| dAP.F     | Messwertdämpfung für Durchfluss                                                                      |
| dAP.P     | Messwertdämpfung für Druck                                                                           |
| LFC       | Schleichmengenunterdrückung (Low flow cut-off)                                                       |
| rEF.P     | Normdruck, auf den sich Mess- und Anzeigewerte für Durchfluss bezie-<br>hen.                         |
| rEF.T     | Normtemperatur, auf die sich Mess- und Anzeigewerte für Durchfluss beziehen.                         |
| coF       | Nullpunkt-Kalibrierung für Druckmessung.<br>Der interne Messwert 0 wird um diesen Betrag verschoben. |

### 7.6.3 Untermenü MEM

| Parameter | Erläuterung und Einstellmöglichkeiten                     |  |
|-----------|-----------------------------------------------------------|--|
| Lo.F      | Minimal-Wert des im Prozess gemessenen Durchflussvolumens |  |
| Hi.F      | Maximal-Wert des im Prozess gemessenen Durchflussvolumens |  |
| Lo.T      | Minimal-Wert der im Prozess gemessenen Temperatur         |  |

| Parameter | Erläuterung und Einstellmöglichkeiten             |
|-----------|---------------------------------------------------|
| Hi.T      | Maximal-Wert der im Prozess gemessenen Temperatur |
| Lo.P      | Minimal-Wert des im Prozess gemessenen Drucks     |
| Hi.P      | Maximal-Wert des im Prozess gemessenen Drucks     |

### 7.6.4 Untermenü DIS

| Parameter | Erläuterung und Einstellmöglichkeiten                                                                                                    | DE |
|-----------|----------------------------------------------------------------------------------------------------|----|
| diS.L     | Standard-Prozesswertanzeige         L1       = aktueller Prozesswert für Durchfluss         L2.Temp       = aktueller Prozesswert für Durchfluss und Temperatur         L2.Pres       = aktueller Prozesswert für Durchfluss und Druck         L2.Totl       = aktueller Prozesswert für Durchfluss und Totalisator         L3.TP       = aktueller Prozesswert für Durchfluss und Temperatur und Druck         L4       = aktueller Prozesswert für Durchfluss und Temperatur und Druck und aktueller Totalisatorwert |    |
| diS.U     | Display Aktualisierungsrate<br>d1 = High<br>d2 = Medium<br>d3 = Low                                                                                                    |    |
| diS.R     | Display Drehung: 0°, 90°, 180°, 270°                                                                                                    | 1  |
| diS.B     | Display Helligkeit: 25 %, 50 %, 75 %, 100 %, OFF (Messwertanzeige im RUN-Modus ausgeschaltet)                                                                                                    |    |

# 7.6.5 Untermenü COLR

| Parameter | Erläuterung und Einstellmöglichkeiten                   |
|-----------|---------------------------------------------------------|
| coL.F     | Schriftfarbe des Displays für Durchflusswert            |
| cFH.F     | oberer Grenzwert für Farbwechsel bei Durchflussmessung  |
| cFL.F     | unterer Grenzwert für Farbwechsel bei Durchflussmessung |
| coL.T     | Schriftfarbe des Displays für Temperaturwert            |
| cFH.T     | oberer Grenzwert für Farbwechsel bei Temperaturmessung  |
| cFL.T     | unterer Grenzwert für Farbwechsel bei Temperaturmessung |
| coL.P     | Schriftfarbe des Displays für Druckwert                 |
| cFH.P     | oberer Grenzwert für Farbwechsel bei Druckmessung       |
| cFL.P     | unterer Grenzwert für Farbwechsel bei Druckmessung      |

| Parameter | Erläuterung und Einstellmöglichkeiten                          |  |
|-----------|----------------------------------------------------------------|--|
| coL.V     | Schriftfarbe des Displays für Totalisatorwert                  |  |
| bk/wh     | dauerhaft schwarz/weiß                                         |  |
| yellow    | dauerhaft gelb                                                 |  |
| green     | dauerhaft grün                                                 |  |
| red       | dauerhaft rot                                                  |  |
| r-cF      | Display-Farbe zwischen Grenzwerten cFLcFH rot, außerhalb grün. |  |
| G-cF      | Display-Farbe zwischen Grenzwerten cFLcFH grün, außerhalb rot. |  |

### 7.6.6 Untermenü SIM

| Parameter Erläuterung und Einstellmöglichkeiten |                                                                  |
|-------------------------------------------------|------------------------------------------------------------------|
| S.FLW                                           | Simulierter Durchflusswert                                       |
| S.TMP                                           | Simulierter Temperaturwert                                       |
| S.PRS                                           | Simulierter Druckwert                                            |
| cr.UL                                           | Messwert unter dem Erfassungsbereich $\rightarrow$ Fehlermeldung |
| UL                                              | Messwert unter dem Anzeigebereich $\rightarrow$ Warnmeldung      |
| OL                                              | Messwert über dem Anzeigebereich $ ightarrow$ Warnmeldung        |
| cr.OL                                           | Messwert über dem Erfassungsbereich $\rightarrow$ Fehlermeldung  |
| S.Tim                                           | Simulationsdauer in Minuten                                      |
| S.On                                            | Simulationsstatus: OFF, On                                       |

# 8 Inbetriebnahme

Nach Einschalten der Versorgungsspannung und Ablauf der Bereitschaftsverzögerungszeit von ca. 1 s befindet sich das Gerät im RUN-Modus (= normaler Arbeitsbetrieb). Es führt seine Mess- und Auswertefunktionen aus und erzeugt Ausgangssignale entsprechend den eingestellten Parametern.

Während der Bereitschaftsverzögerungszeit liegt das Ausgangssignal bei 20 mA.

# 9 Parametrierung

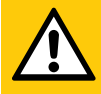

# VORSICHT

Bei Medientemperaturen über 50 °C (122 °F) können sich einige Bereiche des Gehäuses auf über 65 °C (149 °F) erwärmen.

- > Verbrennungsgefahr.
- ► Gerät nicht mit der Hand berühren.
- ▶ Hilfsgegenstand für Einstellungen am Gerät benutzen
  - (z. B. Kugelschreiber).

Parameter können vor Einbau und Inbetriebnahme des Geräts oder während des laufenden Betriebs eingestellt werden.

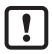

Ändern Sie Parameter während des Betriebs, wird die Funktionsweise der Anlage beeinflusst.

Sicherstellen, dass es nicht zu Fehlfunktionen in der Anlage kommt.

Während des Parametriervorgangs bleibt das Gerät im Arbeitsbetrieb. Es führt seine Überwachungsfunktionen mit dem bestehenden Parameter weiter aus, bis die Parametrierung abgeschlossen ist.

### 9.1 Parametriervorgang allgemein

| 1. V | Vechsel vom RUN-Modus ins Hauptmenü         | [•]                     |
|------|---------------------------------------------|-------------------------|
| 2. A | Anwahl des gewünschten Parameters           | [▲] oder [▼]            |
| 3. V | Nechsel in Einstellmodus                    | [•]                     |
| 4. V | /erändern des Parameterwertes               | [▲] oder [▼] > 1 s      |
| 5. Ü | Jbernahme des eingestellten Parameterwertes | [•]                     |
| 6. F | Rückkehr in RUN-Modus                       | > 30 Sekunden (Timeout) |

### 9.1.1 Untermenü anwählen

- 1. [•] drücken um von Prozesswertanzeige ins Hauptmenü zu wechseln.
- 2. Mit [▼] Menü EF anwählen und [●] drücken.
- 3. Mit [▼] Untermenü anwählen und [●] drücken.

### 9.1.2 Wechsel zur Prozesswertanzeige (RUN-Modus)

Es gibt 2 Möglichkeiten:

- 1. 30 Sekunden warten ( $\rightarrow$  9.1.4 Timeout).
- 2. Mit [▲] oder [▼] zum Menüende und Wechsel zum nächst höheren Menü.

# 9.1.3 Verriegeln / Entriegeln

Das Gerät lässt sich elektronisch verriegeln, so dass unbeabsichtigte Fehleingaben verhindert werden. Auslieferungszustand: Nicht verriegelt.

Verriegeln:

- Sicherstellen, dass das Gerät im normalen Arbeitsbetrieb ist.
- ► [▲] und [▼] gleichzeitig 10 s lang drücken bis [▲ Set Menu lock] angezeigt wird.

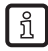

Während des Betriebs: [ Lock via key] wird angezeigt, wenn versucht wird, Parameterwerte zu ändern.

Entriegeln:

- Sicherstellen, dass das Gerät im normalen Arbeitsbetrieb ist.
- ▶ [▲] und [♥] gleichzeitig 10 s lang drücken bis [Reset menu lock] angezeigt wird.

### 9.1.4 Timeout

Wird während der Einstellung eines Parameters 30 s lang keine Taste gedrückt, geht das Gerät mit unverändertem Wert in den Arbeitsbetrieb zurück.

# 9.2 Einstellungen für Durchflussüberwachung

## 9.2.1 Analogsignal Durchfluss OUT1 oder OUT2

### 9.3 Einstellungen für Verbrauchsmengenüberwachung

### 9.3.1 Zählerreset manuell

|   | [rTo] wählen und rES.T einstellen.          | Menü EF: |
|---|---------------------------------------------|----------|
| > | Der Totalisator ist auf Null zurückgesetzt. | [rTo]    |

#### 9.3.2 Zählerreset zeitgesteuert

| zuruckgesetzt. | ▶ [[<br> <br>   <br>   <br> | [rTo] wählen und gewünschten Wert einstellen (Intervalle von Stunden,<br>Tagen oder Wochen).<br>Der Totalisator wird mit dem nun eingestellten Wert automatisch<br>zurückgesetzt. | Menü EF:<br>[rTo] | DE |
|----------------|-----------------------------|----------------------------------------------------------------------------------------------------|-------------------|----|
|----------------|-----------------------------|----------------------------------------------------------------------------------------------------|-------------------|----|

#### 9.3.3 Zählerreset ausschalten

|   | [rTo] wählen und OFF einstellen.                       | Menü EF: |
|---|--------------------------------------------------------|----------|
| > | Der Totalisator wird erst nach Überlauf zurückgesetzt. | [rTo]    |

### 9.4 Einstellungen für Temperaturüberwachung

### 9.4.1 Analogsignal Temperatur OUT1 oder OUT2

### 9.5 Einstellungen für Drucküberwachung

### 9.5.1 Analogsignal Druck OUT1 oder OUT2

| <ul> <li>[SELx] wählen und PRES einstellen.</li> <li>[ASPx] wählen und Wert einstellen, bei dem 4 mA ausgegeben werden.</li> <li>[AEPx] wählen und Wert einstellen, bei dem 20 mA ausgegeben werden.</li> </ul> | Menü OUTx:<br>[SELx]<br>[ASPx]<br>[AEPx] |
|----------------------------------------------------------------------------------------------------|------------------------------------------|
|----------------------------------------------------------------------------------------------------|------------------------------------------|

# 9.6 Benutzereinstellungen (optional)

### 9.6.1 Standard-Anzeige

| <ul> <li>[diS.L] wäh</li> <li>L1</li> <li>L2.Temp</li> <li>L2.Pres</li> <li>L2.Totl</li> <li>L3.TP</li> <li>L4</li> </ul>                                                                                                    | len und Prozesswertanzeige einstellen:<br>= aktueller Prozesswert für Durchfluss<br>= aktueller Prozesswert für Durchfluss und Temperatur<br>= aktueller Prozesswert für Durchfluss und Totalisator<br>= aktueller Prozesswert für Durchfluss und Temperatur<br>und Druck<br>= aktueller Prozesswert für Durchfluss und Temperatur<br>und Druck | Menü DIS:<br>[diS.L]<br>[diS.U]<br>[diS.R]<br>[diS.B] |
|----------------------------------------------------------------------------------------------------|----------------------------------------------------------------------------------------------------|-------------------------------------------------------|
| <ul> <li>[diS.U] wählen und Aktualisierungsrate des Displays einstellen:</li> <li>- d1 = High</li> <li>- d2 = Medium</li> <li>- d3 = Low</li> <li>[diS.R] wählen und Ausrichtung des Displays einstellen:</li> <li>0°, 90°, 180°, 270°</li> <li>[diS.B] wählen und Helligkeit des Displays einstellen:</li> <li>25 %, 50 %, 75 %, 100 %</li> <li>oder OFF (= Energiesparmodus. Die Anzeige ist im Arbeitsbetrieb ausgeschaltet. Fehlermeldungen werden auch bei ausgeschaltetem Display angezeigt. Displayaktivierung über beliebigen Tastendruck.)</li> </ul> |                                                                                                    |                                                       |

### 9.6.2 Standard-Maßeinheit für Durchfluss

| [uni.F] wählen und Maßeinheit für Standard-Anzeige ( $\rightarrow$ 7.1) einstellen: m³/h, l/min, m/s, ft³/h ft³/min, ft/s.      | Menü CFG:<br>[uni.F] |
|----------------------------------------------------------------------------------------------------|----------------------|
| Die Verbrauchsmenge (Zählerstand) wird automatisch mit der Maß-<br>einheit angezeigt, die die größtmögliche Genauigkeit bietet. |                      |

### 9.6.3 Standard-Maßeinheit für Temperatur

| [uni.T] wählen und Maßeinheit für Standard-Anzeige ( $\rightarrow$ 7.1) einstellen: | Menü CFG: |
|-------------------------------------------------------------------------------------|-----------|
|                                                                                     | [unit. r] |

### 9.6.4 Standard-Maßeinheit für Druck

| ► | [uni.P] wählen und Maßeinheit für Standard-Anzeige ( $\rightarrow$ 7.1) einstellen: | Menü CFG: |
|---|-------------------------------------------------------------------------------------|-----------|
|   | kPa, bar, psi.                                                                      | [uni.P]   |

### 9.6.5 Messwertdämpfung

| ► | [dAP.F] für Durchflussmessung oder [dAP.P] für Druckmessung wählen | Menü CFG: |
|---|--------------------------------------------------------------------|-----------|
|   | und Dämpfungskonstante in Sekunden einstellen (T-Wert 63 %).       | [dAP.x]   |

### 9.6.6 Schleichmengenunterdrückung

| [LFC] wählen und Grenzwert einstellen, unterhalb dem eine Strömung | Menü CFG: |
|--------------------------------------------------------------------|-----------|
| als Stillstand ausgewertet wird.                                   | [LFC]     |

### 9.6.7 Normbedingungen

| ▶ [rEF.P] wählen und Normdruck einstellen.                        | Menü CFG: |
|-------------------------------------------------------------------|-----------|
| <ul> <li>[rEF.T] wählen und Normtemperatur einstellen.</li> </ul> | [rEF.P]   |
|                                                                   | [rEF.T]   |

### 9.6.8 Nullpunkt-Kalibrierung Druck

|   | [coF] wählen und Wert in bar einstellen.                 | Menü CFG: |
|---|----------------------------------------------------------|-----------|
| > | Der interne Messwert 0 wird um diesen Betrag verschoben. | [coF]     |

DE

### 9.6.9 Schriftfarbe Display

| <ul> <li>[coL.F] für Durchfluss oder [coL.T] für Temperatur oder [col.P] für Druck wählen und Schriftfarbe des Prozesswerts in der Standard-Anzeige einstellen:         <ul> <li>bk/wh = dauerhaft schwarz/weiß</li> <li>yellow = dauerhaft gelb</li> <li>green = dauerhaft grün</li> <li>red = dauerhaft rot</li> <li>r-cF = Display-Farbe rot zwischen Grenzwerten cFLcFH, außerhalb Farbwechsel nach grün.</li> <li>G-cF = Display-Farbe grün zwischen Grenzwerten cFLcFH, außerhalb Farbwechsel nach rot.</li> </ul> </li> <li>[cFH.x] und [cFL.x] wählen und Grenzwerte für Farbfenster einstellen:         <ul> <li>cFH.F = oberer Grenzwert für Durchfluss</li> <li>cFL.F = unterer Grenzwert für Temperatur</li> <li>cFL.P = unterer Grenzwert für Druck</li> <li>cFL.P = unterer Grenzwert für Druck</li> <li>cFL.P = unterer Grenzwert für Druck</li> <li>cFL.P = unterer Grenzwert für Druck</li> <li>cFL.P = unterer Grenzwert für Druck</li> <li>per Grenzwert für Druck</li> <li>per Grenzwert für Druck<th>Menü COLR:<br/>[coL.x]<br/>[cFH.x]<br/>[cFL.x]<br/>[coL.V]</th></li></ul></li></ul> | Menü COLR:<br>[coL.x]<br>[cFH.x]<br>[cFL.x]<br>[coL.V] |
|----------------------------------------------------------------------------------------------------|--------------------------------------------------------|
| <ul> <li>yellow = dauerhaft gelb</li> <li>green = dauerhaft grün</li> <li>red = dauerhaft rot</li> </ul>                                                                                                    |                                                        |

### 9.6.10 Fehlerverhalten der Ausgänge OUT1 oder OUT2

| [FOUx]                | wählen und Fehlerverhalten einstellen:                                                                                                    | Menü OUTx: |
|-----------------------|----------------------------------------------------------------------------------------------------|------------|
| - On<br>- OFF<br>- OU | <ul> <li>Das Analogsignal geht auf den oberen Fehlerwert (→ 3.2).</li> <li>Das Analogsignal geht auf den unteren Fehlerwert (→ 3.2).</li> <li>Das Analogsignal geht im Fehlerfall bei der Druckmessung<br/>auf 21,5 mA und im Fehlerfall bei der Durchflussmessung<br/>oder Temperaturmessung auf 3,5 mA (→ 3.2).</li> </ul> | [FOUx]     |

# 9.6.11 Werkseinstellung wiederherstellen

| ▶ [rES] wählen.                                                                                                    | Menü EF: |    |
|----------------------------------------------------------------------------------------------------|----------|----|
| <ul> <li>► [▲] oder [♥] gedrückt halten.</li> </ul>                                                                                         | [120]    |    |
| <ul> <li>Furz [●] drücken.</li> </ul>                                                                                                    |          |    |
| <ul> <li>&gt; Das Gerät führt einen Neustart aus.</li> <li>&gt; 13 Werkseinstellung, Es ist sinnvoll vor Ausführen der Eunktion.</li> </ul> |          |    |
| $\underline{I}$ die eigenen Einstellungen in dieser Tabelle zu notieren.                                                                    |          | DE |

### 9.7 Diagnose-Funktionen

### 9.7.1 Min- / Maxwerte ablesen

| <ul> <li>[Lo.x] oder [Hi.x] wählen um den jeweils höchsten oder niedrigsten<br/>gemessenen Prozesswert anzuzeigen:         <ul> <li>[Lo.F] = Minimal-Wert des im Prozess gemessenen<br/>Durchflussvolumens</li> <li>[Hi.F] = Maximal-Wert des im Prozess gemessenen<br/>Durchflussvolumens</li> <li>[Lo.T] = Minimal-Wert der im Prozess gemessenen Temperatur</li> <li>[Hi.T] = Maximal-Wert der im Prozess gemessenen Temperatur</li> <li>[Lo.P] = Minimal-Wert des im Prozess gemessenen Temperatur</li> <li>[Lo.P] = Minimal-Wert des im Prozess gemessenen Drucks</li> <li>[Hi.P] = Maximal-Wert des im Prozess gemessenen Drucks</li> </ul> </li> </ul> | Menü MEM:<br>[Lo.x]<br>[Hi.x] |
|----------------------------------------------------------------------------------------------------|-------------------------------|
| <ul> <li>Speicher löschen:</li> <li>[Lo.x] oder [Hi.x] wählen.</li> <li>[▲] und [▼] gedrückt halten.</li> <li>[] wird angezeigt.</li> <li>Kurz [●] drücken.</li> <li>① Es ist sinnvoll, die Speicher zu löschen, sobald das Gerät erstmals unter normalen Betriebsbedingungen arbeitet.</li> </ul>                                                                                                    |                               |

### 9.7.2 Simulation

| <ul> <li>[S.FLW] wählen und zu simulierenden Durchflusswert einstellen.</li> <li>[S.TMP] wählen und zu simulierenden Temperaturwert einstellen.</li> <li>[S.PRS] wählen und zu simulierenden Druckwert einstellen.</li> <li>[S.Tim] wählen und Dauer der Simulation in Minuten einstellen.</li> <li>[S.On] wählen und Funktion einstellen:</li> <li>On = Die Simulation startet. Die Werte werden für die unter<br/>[S.Tim] eingestellte Dauer simuliert. Abbruch über beliebigen<br/>Tastendruck.</li> <li>OFF = Simulation nicht aktiv.</li> </ul> | Menü SIM:<br>[S.FLW]<br>[S.TMP]<br>[S.PRS]<br>[S.Tim]<br>[S.On] |
|----------------------------------------------------------------------------------------------------|-----------------------------------------------------------------|
|----------------------------------------------------------------------------------------------------|-----------------------------------------------------------------|

# 10 Betrieb

Es kann voreingestellt werden, welche Prozesswerte dauerhaft auf dem Display angezeigt werden sollen ( $\rightarrow$  9.6.1 Standard-Anzeige). Für die Durchflussmessung, die Temperaturmessung und die Druckmessung kann jeweils eine Standard-Maßeinheit festgelegt werden ( $\rightarrow$  9.6.2 und  $\rightarrow$  9.6.3 und  $\rightarrow$  9.6.4).

Abweichend von der voreingestellten Standard-Anzeige kann die Anzeige durch Drücken der Taste [ $\blacktriangle$ ] oder [ $\triangledown$ ] gewechselt werden  $\rightarrow$  7.1 Prozesswertanzeige (RUN).

# 11 Fehlerbehebung

Das Gerät verfügt über umfangreiche Möglichkeiten zur Selbstdiagnose. Es überwacht sich selbstständig während des Betriebs.

Warnungen und Fehlerzustände werden im Display angezeigt, auch bei ausgeschaltetem Display.

Die Statussignale sind gemäß Namur-Emfehlung NE107 klassifiziert.

Wenn mehrere Diagnoseereignisse gleichzeitig auftreten, wird nur die Diagnosemeldung von dem Ereignis mit der höchsten Priorität angezeigt.

Bei Ausfall eines Prozesswertes stehen die anderen Prozesswerte weiterhin zur Verfügung.

| Prozess-<br>wertzeile | Titelzeile                 | Typ       | Beschrei-<br>bung                                                         | Verhalten<br>Ausgang | Fehlerbe-<br>hebung                                                     |    |
|-----------------------|----------------------------|-----------|---------------------------------------------------------------------------|----------------------|-------------------------------------------------------------------------|----|
| ERROR                 | ERROR                      | $\otimes$ | Gerät defekt / Funktions-<br>fehler                                       | FOU                  | Gerät tauschen.                                                         |    |
| Aus                   | Aus                        | $\otimes$ | Versorgungsspannung zu<br>niedrig                                         | Aus                  | Versorgungsspannung<br>prüfen. Einstellung [diS.B]<br>ändern (→ 9.6.1). | DE |
| PArA                  | Parame-<br>ter Error       | $\otimes$ | Parametrierung außerhalb<br>des gültigen Bereichs.                        | FOU                  | Parametrierung wieder-<br>holen.                                        |    |
| ERROR                 | Pressure<br>Error          | $\otimes$ | Fehler Druckmessung                                                       | FOU                  | Druckmessung überprüfen.<br>Gerät tauschen.                             |    |
| ERROR                 | Flow<br>Error              | $\otimes$ | Fehler Strömungsmessung                                                   | FOU                  | Strömungsmessung über-<br>prüfen. Gerät tauschen.                       |    |
| ERROR                 | Temp<br>Error              | $\otimes$ | Fehler Temperaturmessung                                                  | FOU                  | Temperaturmessung über-<br>prüfen. Gerät tauschen.                      |    |
| cr.OL                 | Critical<br>over<br>limit  | $\otimes$ | Kritische Überschreitung<br>des Erfassungsbereichs*                       | FOU                  | Durchflussbereich / Tempe-<br>raturbereich / Druckbereich<br>prüfen.    |    |
| cr.UL                 | Critical<br>under<br>limit | $\otimes$ | Kritische Unterschreitung<br>des Erfassungsbereichs*                      | FOU                  | Temperaturbereich prüfen.                                               |    |
| OL                    | Over<br>limit              | ♪         | Erfassungsbereich* über-<br>schritten                                     | OU                   | Durchflussbereich / Tempe-<br>raturbereich / Druckbereich<br>prüfen.    |    |
| UL                    | Under<br>limit             | Ѧ         | Erfassungsbereich* unter-<br>schritten                                    | OU                   | Durchflussbereich / Tempe-<br>raturbereich / Druckbereich<br>prüfen.    |    |
| Lock via<br>key       |                            |           | Einstelltasten am Gerät<br>verriegelt, Parameterände-<br>rung verweigert. | OU                   | Gerät entriegeln $\rightarrow$ 9.1.3                                    |    |

Im Fehlerfall verhalten sich die Ausgänge entsprechend der Einstellung

\* Erfassungsbereich  $\rightarrow$  3.2, Abbildung 1.

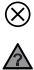

unter [FOU1] und [FOU2] ( $\rightarrow$  9.6.10). Marnung

Fehler

# 12 Wartung, Instandsetzung und Entsorgung

In der Regel sind keine Maßnahmen für die Wartung notwendig.

 Regelmäßige Kalibrierintervalle nach Prozessanforderungen festlegen. Empfehlung: alle 12 Monate.

Das Gerät darf nur vom Hersteller repariert werden.

 Gerät nach Gebrauch umweltgerecht gemäß den gültigen nationalen Bestimmungen entsorgen.

# 13 Werkseinstellung

| Menü | Parameter | Werkseinstellung | Benutzer-<br>Einstellung |
|------|-----------|------------------|--------------------------|
| EF   | rTo       | OFF              |                          |
| OUT1 | SEL1      | TEMP             |                          |
|      | ASP1      | 0 %              |                          |
|      | AEP1      | 100 %            |                          |
|      | FOU1      | OFF              |                          |
| OUT2 | SEL2      | FLOW             |                          |
|      | ASP2      | 0 %              |                          |
|      | AEP2      | 100 %            |                          |
|      | FOU2      | OFF              |                          |

| Menü | Parameter | Werksein       | stellung | Benutzer-<br>Einstellung |    |
|------|-----------|----------------|----------|--------------------------|----|
| CFG  | uni.F     | m <sup>3</sup> | /h       |                          |    |
|      | uni.T     | °(             | )        |                          |    |
|      | uni.P     | ba             | ar       |                          |    |
|      | dAP.F     | 0,6            | s        |                          |    |
|      | dAP.P     | 0,06 s         |          |                          | DE |
|      | LFC       | 0555 6451      | 0,1 m³/h |                          |    |
|      |           | 0555 6452      | 0,3 m³/h |                          |    |
|      |           | 0555 6453      | 0,5 m³/h |                          |    |
|      |           | 0555 6454      | 2,0 m³/h |                          |    |
|      | rEF.P     | 1013 mbar      |          |                          |    |
|      | rEF.T     | 15             | °C       |                          |    |
|      | coF       | C              | )        |                          |    |
| DIS  | diS.L     | L3.            | TP       |                          |    |
|      | diS.U     | d              | 3        |                          |    |
|      | diS.R     | C              | )        |                          |    |
|      | diS.B     | 75             | 5        |                          |    |
| COLR | coL.F     | bk/            | wh       |                          |    |
|      | coL.T     | bk/            | wh       |                          |    |
|      | coL.P     | bk/wh          |          |                          |    |
|      | coL.V     | bk/            | wh       |                          |    |

Die Prozentwerte beziehen sich auf den Messbereichsendwert MEW.